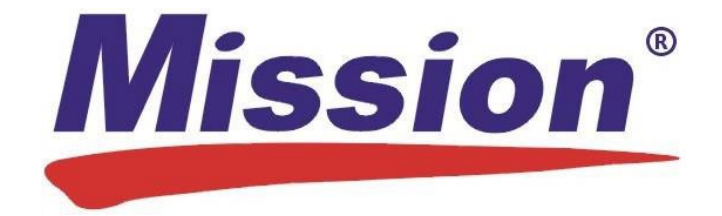

# Software di gestione dei dati sui lipidi Mission Guida per l'utente

## Sommario

| 1. | Pa            | anoramic     | a                                                                                | 1  |  |
|----|---------------|--------------|----------------------------------------------------------------------------------|----|--|
|    | 1.1           | Inform       | formazioni sul software di gestione dei dati sui lipidi Mission                  |    |  |
|    | 1.2           | Requis       | iti di sistema                                                                   | 1  |  |
|    | 1.3           | Materi       | ali richiesti                                                                    | 1  |  |
| 2. | ls            | truzioni p   | er l'amministratore                                                              | 2  |  |
|    | 2.1           | Installa     | azione                                                                           | 2  |  |
|    | 2.2           | Config       | urazione                                                                         | 2  |  |
|    | 2.3           | Istruzio     | oni per la disinstallazione                                                      | 5  |  |
|    | 2.4           | Esecu        | zione del software di gestione dei dati sui lipidi Mission (solo amministratori) | 6  |  |
|    | 2             | .4.1         | Password dimenticata (solo amministratori)                                       | 6  |  |
|    | 2             | .4.2         | Impostazioni amministratore                                                      | 6  |  |
|    |               | 2.4.2.       | 1 Scheda Aggiungi/Gestisci utenti                                                | 7  |  |
|    |               | 2.4.2.       | 2 Scheda Informazioni sulla struttura                                            | 8  |  |
|    |               | 2.4.2.       | 3 Scheda Impostazioni avanzate                                                   | 9  |  |
|    |               | 2.4.2.       | 4 Scheda Impostazioni report                                                     | 10 |  |
| 3. | ls            | truzioni g   | enerali                                                                          | 11 |  |
|    | 3.1           | Esecu        | zione del software                                                               | 11 |  |
|    | 3.2           | Primo        | accesso/Password dimenticata                                                     | 11 |  |
|    | 3.3 Impostazi |              | azioni standard                                                                  | 12 |  |
|    | 3.            | .3.1         | Scheda Impostazioni report                                                       | 12 |  |
|    | 3.            | .3.2         | Scheda Account personale/Modifica password                                       | 13 |  |
| 4. | So            | chermata     | Home                                                                             | 13 |  |
| 5. | Vi            | isita in stu | ıdio                                                                             | 14 |  |

|    | 5.1 | Cance    | ellazione della memoria del misuratore                        | 14 |
|----|-----|----------|---------------------------------------------------------------|----|
|    | 5.2 | Immis    | ssione della data di nascita                                  | 15 |
|    | 5.  | 2.1      | Record paziente trovato                                       | 15 |
|    | 5.  | 2.2      | Record paziente non trovato (creazione di un record paziente) | 16 |
|    | 5.3 | Esecu    | uzione del test usando il misuratore Mission                  | 16 |
|    | 5.4 | Trasfe   | erimento dei dati dei test                                    | 16 |
|    | 5.5 | Repo     | rt paziente                                                   | 18 |
| 6. | E٧  | vento di | screening                                                     | 19 |
|    | 6.1 | Deno     | minare l'evento di screening e fornire la data dell'evento    | 20 |
|    | 6.2 | Cance    | ellazione della memoria del misuratore                        | 21 |
|    | 6.3 | Immis    | ssione della data di nascita                                  | 21 |
|    | 6.  | 3.1      | Record paziente trovato                                       | 22 |
|    | 6.  | 3.2      | Record paziente non trovato (creazione di un record paziente) | 23 |
|    | 6.4 | Esecu    | uzione del test usando il misuratore Mission                  | 23 |
|    | 6.5 | Trasfe   | erimento dei dati dei test                                    | 23 |
|    | 6.6 | Repo     | rt paziente                                                   | 25 |
|    | 6.7 | Termi    | inare l'evento di screening                                   | 27 |
| 7. | Tr  | asferisc | i risultati test                                              | 27 |
|    | 7.1 | Esecu    | uzione del trasferimento dei dati collettivo                  | 28 |
|    | 7.2 | Asse     | gnazione dei dati di test ai record paziente                  | 29 |
| 8. | Re  | ecord pa | azienti                                                       | 31 |
|    | 8.1 | Acces    | sso ai record pazienti esistenti                              | 31 |
|    | 8.2 | Acces    | sso agli eventi di screening precedenti                       | 36 |
| 9. | Sie | curezza  | del computer                                                  | 39 |

## 1. Panoramica

#### 1.1 Informazioni sul software di gestione dei dati sui lipidi Mission

Questo software è progettato per le visite in studio dei pazienti e gli eventi di screening della comunità. Consente all'utente di trasferire rapidamente i dati dei test dal misuratore a un PC, creare e gestire in modo sicuro record elettronici contenenti dati di test correnti/archiviati e informazioni sanitarie standard e fornire ai pazienti un report sanitario personalizzato e aggiornato dei lipidi ad ogni visita.

Il report paziente personalizzato include i risultati dei test correnti del paziente, confrontati con i valori di riferimento standard, per il colesterolo totale, i trigliceridi, l'HDL, il colesterolo LDL calcolato e il rapporto colesterolo totale/HDL calcolato. È un utile strumento educativo che calcola automaticamente il rischio a 10 anni del paziente di malattia coronarica, utilizzando gli algoritmi di punteggio Framingham o PROCAM. Se nelle impostazioni del software è selezionato l'algoritmo di Framingham, il report calcolerà anche l'"Età del cuore" dell'individuo, un altro indicatore predittivo della salute cardiovascolare, basato su fattori di rischio noti.

**Nota:** Un computer eseguirà solo una copia di questo software e si collegherà con un misuratore alla volta.

#### 1.2 Requisiti di sistema

I seguenti sono i requisiti minimi per il software di gestione dei dati sui lipidi Mission:

| Sistema operativo:      | Win 7 Home Premium – 32 bit                                             |
|-------------------------|-------------------------------------------------------------------------|
|                         | Win 7 Pro – 64 bit                                                      |
|                         | Win 8,1 Pro – 64 bit                                                    |
|                         | Win 10 Pro – 64 bit                                                     |
|                         |                                                                         |
| Memoria:                | 1 GB                                                                    |
|                         |                                                                         |
| Spazio su disco rigido: | 500 MB per l'installazione del software e l'espansione del database dei |
|                         | μαζιστιτί                                                               |
| Porta di connessione:   | Porta USB disponibile                                                   |
|                         | ·                                                                       |
| Display:                | 1024 x 768 o superiore                                                  |
|                         |                                                                         |

#### 1.3 Materiali richiesti

- Misuratore del colesterolo Mission -o- Misuratore del pannello lipidico Mission
- Cavo USB Mission

## 2. Istruzioni per l'amministratore

#### 2.1 Installazione

**NOTA:** Durante il processo di installazione, assicurarsi che il cavo USB sia disconnesso dal computer. Non collegarlo al computer fino al completamento dell'installazione del software.

Per installare, fare clic sull'icona del software di gestione dei dati sui lipidi Mission e seguire le istruzioni.

#### 2.2 Configurazione

#### La finestra di configurazione apparirà automaticamente al termine dell'installazione.

**NOTA:** Se il computer si spegne durante l'installazione, il processo di configurazione rimarrà incompleto. Per riavviare il processo di configurazione, è necessario reinstallare il software.

- 1. La configurazione inizia dalla schermata "Seleziona lingua". Selezionare la lingua preferita dal menu a discesa e fare clic sul pulsante "Continua".
- 2. Inserire le informazioni sulla struttura nella schermata "Registrazione struttura" e fare clic sul pulsante "Continua".

| Mission       | Softwa              | re di Gestione de | i Dati Sui Lipidi |               | v1.0.0 |
|---------------|---------------------|-------------------|-------------------|---------------|--------|
| Registrazione | struttura           |                   |                   |               |        |
|               | * Nome struttura:   |                   |                   | *Obbligatorio |        |
|               | Indirizzo 1:        |                   |                   |               |        |
|               | Indirizzo 2:        |                   |                   |               |        |
|               | Città:              |                   |                   |               |        |
|               | Stato/Provincia:    | Codice portale:   | Paese:            |               |        |
|               | Numero di telefono: | Indir             | izzo Web:         |               |        |
|               |                     |                   |                   |               |        |
|               |                     |                   |                   |               |        |
|               |                     | Continua 🕨        |                   |               |        |

3. Inserire i propri dati nella schermata "Credenziali amministratore primario". (Per Nome utente, utilizzare l'ID email aziendale o creare un sistema di denominazione per sé stessi e altri utenti). Fare clic sul pulsante "Continua".

| Mission'        | Software di G        | Gestione dei Dati Sui Lipidi | i v1.0.0       |
|-----------------|----------------------|------------------------------|----------------|
| Credenziali amm | inistratore primario |                              |                |
|                 |                      |                              |                |
|                 | * Nome:              | * Cognome:                   | * Obbligatorio |
|                 |                      |                              |                |
|                 | * Nome utente:       |                              |                |
|                 |                      |                              |                |
|                 |                      |                              |                |
|                 |                      |                              |                |
|                 | * Password:          |                              |                |
|                 |                      |                              |                |
|                 | * Conferma password: |                              |                |
|                 |                      |                              |                |
|                 | 8-20 caratteri       |                              |                |
|                 |                      |                              |                |
|                 |                      |                              |                |
|                 |                      |                              |                |
|                 |                      |                              |                |
|                 |                      |                              |                |
|                 |                      | Continua                     |                |
|                 |                      | Communa                      |                |
|                 |                      |                              |                |

4. Nella schermata "Aggiungi utenti", inserire le informazioni per ciascun individuo che sarà autorizzato a utilizzare il software e ad accedere alle informazioni dei pazienti. Immettere ciascun utente, uno alla volta, e fare clic sul pulsante "Aggiungi utente" dopo ogni voce per salvare.

| Missio     | Software di G                                                  | Sestione dei Dati Sui Lipidi                                             | v1.0.0         |
|------------|----------------------------------------------------------------|--------------------------------------------------------------------------|----------------|
| Aggiungi u | utenti                                                         |                                                                          |                |
|            | * Nome:                                                        | * Cognome:                                                               | * Obbligatorio |
|            | Creare nomi utenti e password iniziali univo<br>* Nome utente: | oche per l'accesso di ogni nuovo utente.<br>* Password:(8-20 caratteri): |                |
|            | * Privilegi di amministratore:                                 | ● No   ● Si                                                              |                |
|            | Cancella                                                       | Aggiungi utente                                                          |                |

Quando tutti gli utenti sono stati inseriti (utenti aggiuntivi possono essere aggiunti in seguito), fare clic sul pulsante "Continua".

NOTA: I privilegi amministrativi includono:

- Aggiunta, modifica, eliminazione di record utente dal software
- Modifica delle informazioni della struttura nel software
- Modifica delle impostazioni del software
- Esportazione dei dati pazienti in file di testo CSV
- Creazione di un backup del database dei pazienti
- Accesso alla cronologia dei test della soluzione di controllo
- Caricamento del logo aziendale per report paziente personalizzato (facoltativo)

| * Privilegi di amministratore: | No | O Sì |  |
|--------------------------------|----|------|--|
| -                              |    |      |  |

NOTA: Un utente avrà lo stato "In sospeso" fino al primo accesso. Quindi, lo stato cambierà in "Attivo".

#### Gestisci utenti

| Cognome, Nome          | Stato      | Â |
|------------------------|------------|---|
| <u>Ferrari, Giulia</u> | In sospeso | Ξ |
| <u>Gallo, Gloria</u>   | In sospeso |   |
| Russo, Sofia           | Attivo     |   |
|                        |            | + |

Continua >

5. Selezionare le impostazioni del software e fare clic sul pulsante "Continua".

| Mission Software di Gestione dei Dati Sui Lipidi v                                                                                           |            |            |              |  |  |  |  |
|----------------------------------------------------------------------------------------------------|------------|------------|--------------|--|--|--|--|
| mpostazioni software                                                                                                    |            |            |              |  |  |  |  |
|                                                                                                    |            |            |              |  |  |  |  |
| Visualizzazione ora:                                                                                                    | 12 ore     | 24 ore     |              |  |  |  |  |
| Visualizzazione data:                                                                                                    | MM-GG-AAAA | GG-MM-AAAA | C AAAA-MM-GG |  |  |  |  |
| Algoritmo di valutazione del rischio:                                                                                                    | Framingham | PROCAM     |              |  |  |  |  |
| Analiti - Unità di misura:                                                                                                    | © mg/dL    | mmol/L     |              |  |  |  |  |
| Altezza - Unità di misura:                                                                                                    | © in       | ● cm       |              |  |  |  |  |
| Peso - Unità di misura:                                                                                                    | © lb       | ø kg       |              |  |  |  |  |
| Le impostazioni del report possono essere personalizzate dopo l'accesso. (Vedere la scheda Impostazioni nella barra di navigazione in alto). |            |            |              |  |  |  |  |
| Continua 🕨                                                                                                    |            |            |              |  |  |  |  |

Nota: Si avrà la possibilità di personalizzare le impostazioni del report dopo aver effettuato l'accesso.

- 6. Una volta completata la configurazione, verrà visualizzata una schermata di attivazione dell'account. Inserire il nuovo nome utente e la password per attivare l'account.
- 7. Verrà richiesto di riavviare il computer.
- 8. Fornire nomi utente e password (temporanei) a tutti i nuovi utenti autorizzati per il primo accesso.

#### 2.3 Istruzioni per la disinstallazione

- 1. Aprire il menu del software installato di Windows o il Pannello di controllo. (Nel Pannello di controllo, andare su Programmi e funzionalità. Se il Pannello di controllo è in visualizzazione Categorie, andare su Disinstalla un programma).
- 2. Individuare l'icona del software di gestione dei dati sui lipidi Mission.
- 3. Seguire la procedura standard di Windows per disinstallare il programma.

#### 2.4 Esecuzione del software di gestione dei dati sui lipidi Mission (solo amministratori)

Dopo l'installazione, l'icona del software sarà visibile nel menu Start del computer. Se è stato creato un collegamento durante l'installazione, sarà visibile anche sul desktop. Fare doppio clic sull'icona mostrata di seguito per avviare il programma.

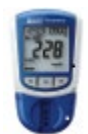

#### 2.4.1 Password dimenticata (solo amministratori)

Se si dimentica la password e l'utente è l'unico con privilegi amministrativi nell'organizzazione, contattare l'assistenza tecnica di ACON Laboratories (<u>techsupport@aconlabs.com</u>). Se utenti aggiuntivi all'interno dell'organizzazione dispongono di privilegi amministrativi, anch'essi hanno la possibilità di visualizzare e modificare tutte le password (sia Amministratori sia utenti standard) nella scheda "Aggiungi/Gestisci utenti" (situata in "Impostazioni" nella barra di navigazione in alto).

#### 2.4.2 Impostazioni amministratore

Il pulsante Impostazioni si trova nella barra di navigazione in alto.

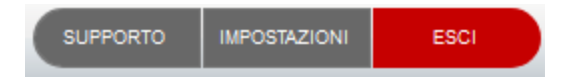

Se si dispone di privilegi amministrativi, verrà visualizzata la schermata seguente:

|                          |                        |                             | X                   |
|--------------------------|------------------------|-----------------------------|---------------------|
| Impostazioni amminist    | ratore                 |                             |                     |
| Aggiungi/Gestisci utenti | Informazioni struttura | Impostazioni avanzate       | Impostazioni report |
| Aggiungi utenti          |                        |                             |                     |
| * Nome:                  |                        | * Cognome:                  | * Obbligatorio      |
| * Nome utente:           | ]                      | * Password(8-20 caratteri): |                     |
| * Privilegi di a         | mministratore:         | ⊙ No O Si                   | l                   |
| Gestisci utenti          |                        |                             |                     |
| Cognome, N               | Nome                   | Stato                       | ^                   |
| <u>Ferrari, Giu</u>      | lia                    | In sospeso                  |                     |
| <u>Gallo, Gloria</u>     | <u>a</u>               | In sospeso                  |                     |
| <u>Russo, Sofi</u>       | <u>a</u>               | Attivo                      | E                   |

Se la schermata sopra non viene visualizzata quando si fa clic sul pulsante Impostazioni, contattare l'Amministratore primario del software nella propria struttura.

#### 2.4.2.1 Scheda Aggiungi/Gestisci utenti

• Per aggiungere nuovi utenti, compilare i campi sotto "Aggiungi utenti" e fare clic sul pulsante "Aggiungi utente".

#### Aggiungi utenti

| Nome:                          | * Cognome:                  | * Obbligatorio |
|--------------------------------|-----------------------------|----------------|
| Nome utente:                   | * Password(8-20 caratteri): |                |
| * Privilegi di amministratore: | ● No   ● Si                 |                |
| Cancella                       | Aggiungi utente             |                |

• Per modificare il file dell'utente, fare clic sul nome dell'utente in "Gestisci utenti" per aprire il file utente per la modifica. Apportare le modifiche e fare clic sul pulsante "Salva".

#### Gestisci utenti

| Cognome, Nome   | Stato      | * |
|-----------------|------------|---|
| Ferrari, Giulia | In sospeso |   |
| Gallo, Gloria   | In sospeso |   |
| Russo, Sofia    | Attivo     | Ш |
|                 |            | - |

| Modifica utente              | X                                       |
|------------------------------|-----------------------------------------|
| * Nome<br>Sofia              | * Cognome<br>Russo                      |
| * Nome utente<br>srusso      | * Password(8-20 caratteri)<br>123456789 |
| Privilegi di amministratore: | © No   ◎ Sì                             |
| Cancella El                  | limina utente Salva                     |

• Per eliminare un file utente, fare clic sul nome dell'utente elencato in "Gestisci utenti" per aprire il file dell'utente. Fare clic sul pulsante "Elimina utente". (Mostrato sopra).

#### 2.4.2.2 Scheda Informazioni sulla struttura

Aggiornare le informazioni sulla struttura e fare clic sul pulsante "Salva".

| ggiungi/Gestisci utenti | Informazioni struttura | Imposta:       | zioni avanzate | Impostazioni repor |
|-------------------------|------------------------|----------------|----------------|--------------------|
| * Nome s                | truttura:              |                |                | * Obbligatorio     |
| ACON                    | Laboratories           |                |                |                    |
| Indirizzo               | ) 1:                   |                |                |                    |
| 10125                   | Mesa Rim Road          |                |                |                    |
| Indirizzo               | 2:                     |                |                |                    |
|                         |                        |                |                |                    |
| Città:                  |                        |                |                |                    |
| San Di                  | ego                    |                |                |                    |
| Stato/Pr                | ovincia: Codice        | e portale:     | Paese:         |                    |
| CA                      | 92121                  | 1              |                |                    |
| Numero                  | di telefono:           | Indirizzo Web: |                |                    |
| 858-87                  | 5-8000                 | www.aconlab    | os.com         |                    |
|                         |                        |                |                |                    |

### 2.4.2.3 Scheda Impostazioni avanzate

Modificare le impostazioni del software se lo si desidera e fare clic sul pulsante "Salva".

| Aggiungi/Gestisci utenti                                | Informazioni struttura | Impostazioni avanzate | Impostazioni report |
|---------------------------------------------------------|------------------------|-----------------------|---------------------|
|                                                         |                        |                       |                     |
| Visualizzazione ora:                                    | © 12 ore               |                       |                     |
| Visualizzazione data:                                   | MM-GG-AAAA             | GG-MM-AAAA            | © AAAA-MM-GG        |
| Algoritmo di valutazione del rischio                    | Framingham             | PROCAM                |                     |
| Analiti - Unità di misura:                              | © mg/dL                | mmol/L                |                     |
| Altezza - Unità di misura:                              | © in                   | ⊚ cm                  |                     |
| Peso - Unità di misura:                                 | © lb                   | ø kg                  |                     |
|                                                         | Azzera                 | Salva                 |                     |
| nzioni amministratore av<br>lezionare il pulsante segue | anzato<br>nte.         |                       |                     |
|                                                         |                        |                       |                     |

Per le funzioni di amministratore avanzate, fare clic sul pulsante appropriato.

- Esportare il database paziente in un file di testo CSV.
- Creare un backup del database dei pazienti. (Per assistenza nel ripristino dei file, contattare l'assistenza tecnica di ACON Laboratories all'indirizzo techsupport@aconlabs.com).
- Visualizzare la cronologia dei test della soluzione di controllo.

#### 2.4.2.4 Scheda Impostazioni report

Modificare le impostazioni del report se lo si desidera e fare clic sul pulsante "Salva".

| Aggiung/Gestisci itenti               | mormazioni struttura          | impostazioni avanzate                 | impostazioni report |
|---------------------------------------|-------------------------------|---------------------------------------|---------------------|
| lezionare le informazioni da include  | re nei report di test.        |                                       |                     |
| Nome paziente:                        | Si                            | No                                    |                     |
| ID paziente#:                         | Sì                            | No                                    |                     |
| Età:                                  | Sì                            | © No                                  |                     |
| Altezza/Peso:                         | Sì                            | No                                    |                     |
| Pressione arteriosa:                  | Sì                            | No                                    |                     |
| Valutazione del rischio cardiaco:     | Sì                            | No                                    |                     |
| Inserire logo struttura:              | Si                            | No                                    |                     |
| Caricare file logo:                   | C:\Program Files\Mission Lipi | d Data Management Software\images\ACC | DN Io Sfoglia       |
| Requisiti file immagine logo: JPEG, I | PNG, 150 px x 50 px, 150 - 30 | 0 dpi raccomandato.                   | -ACON               |

Vedere le sezioni 4-9 per ulteriori informazioni su come utilizzare questo software.

## 3. Istruzioni generali

#### 3.1 Esecuzione del software

Fare doppio clic sull'icona del software di gestione dei dati sui lipidi Mission mostrata di seguito. Si trova nel menu Start di Windows. Potrebbe anche essere visibile sul desktop del computer, se è stato creato un collegamento.

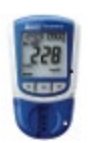

#### 3.2 Primo accesso/Password dimenticata

L'Amministratore primario fornirà all'utente un nome utente e una password iniziale (temporanea). Durante la prima procedura di accesso, l'account verrà attivato e si avrà la possibilità di modificare la password.

Nota: Se si dimentica la password, contattare l'amministratore.

#### 3.3 Impostazioni standard

Il pulsante Impostazioni si trova nella barra di navigazione in alto.

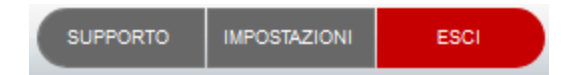

Quando si fa clic sul pulsante Impostazioni, dovrebbe essere visualizzata la schermata seguente:

| Impostazioni report                  | Il mio account |      |
|--------------------------------------|----------------|------|
| Nome paziente:                       | I Si           | © No |
| D paziente#:                         | Si             | No   |
| Età:                                 | I Si           | © No |
| Altezza/Peso:                        | Si             | No   |
| Pressione arteriosa:                 | Si             | © No |
| /alutazione del rischio<br>cardiaco: | I Sì           | No   |

Se la schermata non viene visualizzata quando si fa clic sul pulsante Impostazioni, contattare l'Amministratore primario del software nella propria struttura.

#### 3.3.1 Scheda Impostazioni report

Modificare le impostazioni del report se lo si desidera e fare clic sul pulsante "Salva".

| Impostazioni report                  | Il mio account |      |
|--------------------------------------|----------------|------|
| Nome paziente:                       | © Sì           | © No |
| ID paziente#:                        | Si             | © No |
| Età:                                 | Si             | No   |
| Altezza/Peso:                        | Si             | No   |
| Pressione arteriosa:                 | Si             | © No |
| Valutazione del rischio<br>cardiaco: | Sì             | No   |

#### 3.3.2 Scheda Account personale/Modifica password

Modificare la password se lo si desidera e fare clic sul pulsante "Salva".

È consigliabile modificare la password regolarmente.

|                     |                |       | X |
|---------------------|----------------|-------|---|
| Impostazioni        |                |       |   |
| Impostazioni report | Il mio account |       |   |
| Creare una nuova pa | ssword.        |       |   |
| Password            |                |       |   |
| Conferma password   |                |       |   |
|                     |                |       |   |
| Car                 | ncella         | Salva | - |
|                     |                |       |   |

## 4. Schermata Home

La schermata Home è la prima schermata della scheda Visita in studio. Appare come la schermata seguente.

| Mission So       | ftware di Gestione dei | Dati Sui Lipidi v1.0.0     | SUPPORTO IMPOSTAZIONI ESCI    |
|------------------|------------------------|----------------------------|-------------------------------|
|                  |                        | E                          | srusso<br>25-09-2018 08:21:40 |
| VISITA IN STUDIO | EVENTO DI SCREENING    | TRASFERISCI RISULTATI TEST | RECORD PAZIENTI               |
| Visita in studio |                        |                            |                               |
|                  |                        |                            |                               |
| Data di nascita  | :                      |                            |                               |
| Mese             | • Giorno •             | Anno 🗸                     | Ricerca                       |
|                  |                        |                            |                               |
|                  |                        |                            |                               |
|                  |                        |                            |                               |
|                  |                        |                            |                               |
|                  |                        |                            |                               |
|                  |                        |                            |                               |
|                  |                        |                            |                               |
|                  |                        |                            |                               |
|                  |                        |                            |                               |

## 5. Visita in studio

La modalità Visita in studio (Schermata Home) è utilizzabile in uno studio medico durante un appuntamento con il paziente. Il flusso di lavoro è il seguente:

- 1) Cancellare la memoria del misuratore all'inizio della giornata (opzionale, ma consigliato)
- 2) Porre al paziente alcune domande
- 3) Eseguire il test lipidico; togliere dal misuratore il dispositivo di test/la cartuccia reattiva usati
- 4) Trasferire i dati del test dal misuratore al computer
- 5) Generare un report paziente

#### 5.1 Cancellazione della memoria del misuratore

Per ottimizzare la velocità di trasferimento dei dati, si consiglia di cancellare la memoria del misuratore ogni giorno o più volte alla settimana (a seconda del volume dei test sui lipidi). Per istruzioni su come cancellare la memoria del misuratore, fare clic sul collegamento "Come cancellare la memoria del misuratore?" Questo collegamento porta direttamente alla pagina di supporto, che può anche essere aperta con il pulsante Supporto nella barra di navigazione in alto.

Ottimizza il trasferimento dei dati

Come cancellare la memoria del misuratore - PDF Necessario Adobe Acrobat Reader

#### 5.2 Immissione della data di nascita

Fare clic sul pulsante Visita in studio (se non si è già nella schermata Home). Inserire la data di nascita del paziente per individuare o confermare l'esistenza del record paziente nel sistema.

| Mission <sup>®</sup> So | ftware di Gestione dei D | ati Sui Lipidi v1.0.0       | SUPPORTO IMPOSTAZIONI ESCI    |
|-------------------------|--------------------------|-----------------------------|-------------------------------|
|                         |                          | E                           | srusso<br>25-09-2018 08:21:40 |
| VISITA IN STUDIO        | EVENTO DI SCREENING      | TRASFERISCI RISULTATI TE ST | RECORD PAZIENTI               |
| Visita in studio        |                          |                             |                               |
|                         |                          |                             |                               |
| Data di nascita         |                          |                             |                               |
| Mese                    | ▼ Giorno ▼               | Anno 🗸                      | Ricerca                       |
|                         |                          |                             |                               |
|                         |                          |                             |                               |
|                         |                          |                             |                               |
|                         |                          |                             |                               |
|                         |                          |                             |                               |
|                         |                          |                             |                               |
|                         |                          |                             |                               |
|                         |                          |                             |                               |
|                         |                          |                             |                               |

#### 5.2.1 Record paziente trovato

Saranno elencati tutti i record paziente associati alla data di nascita inserita. Selezionare il paziente corretto dall'elenco facendo clic sul nome del paziente. Il record paziente si aprirà. Aggiornare le informazioni sui segni vitali del paziente. Confermare le risposte alle domande sulla salute e aggiornare, se necessario. Fare clic su "Salva".

| Mission <sup>®</sup> So     | ftware di Gestione dei D       | ati Sui Lipidi v1.0.0       | SUPPORTO IMPOSTAZIONI ESCI    |
|-----------------------------|--------------------------------|-----------------------------|-------------------------------|
|                             |                                | Ľ                           | srusso<br>25-09-2018 08:23:36 |
| VISITA IN STUDIO            | EVENTO DI SCREENING            | TRASFERISCI RISULTATI TE ST | RECORD PAZIENTI               |
| Visita in studio            |                                |                             |                               |
| Paziente trovato            | o! Selezionare o aggiungere un | nuovo paziente.             |                               |
| Nome completo (cognome, nor | ne)                            | Data di nascita             | <b>^</b>                      |
| Alfonsi, Roberto            |                                | 01-01-1970                  |                               |
| <u>Bianchi, Nina</u>        |                                | 01-01-1970                  |                               |
| Marino, Marco               |                                | 01-01-1970                  |                               |
| Ricci, Luca                 |                                | 01-01-1970                  | F                             |
| Romano, Angelo              |                                | 01-01-1970                  |                               |
|                             |                                |                             |                               |
|                             |                                |                             |                               |
|                             |                                |                             |                               |
|                             |                                |                             |                               |
|                             |                                |                             |                               |
|                             |                                |                             |                               |
|                             |                                |                             |                               |
|                             |                                |                             | τ.                            |
|                             | Annulla                        | Aggiungi nuovo paziente     |                               |

Se nessuno dei pazienti elencati è il paziente corretto, fare clic su "Aggiungi nuovo paziente": verrà aperto un nuovo record. Completare tutti i campi e fare clic su "Salva".

#### 5.2.2 Record paziente non trovato (creazione di un record paziente)

Se non vengono trovati record paziente associati alla data di nascita immessa, verrà aperto un nuovo record. Completare tutti i campi e fare clic su "Salva".

#### 5.3 Esecuzione del test usando il misuratore Mission

Eseguire test sui lipidi con il misuratore Mission. Consultare il manuale dell'utente del misuratore e/o la guida di riferimento rapido per ulteriori dettagli su come eseguire un test utilizzando il misuratore Mission. I risultati possono essere visualizzati sullo schermo del misuratore entro 2 minuti. Dopo la visualizzazione dei risultati sul misuratore, togliere il dispositivo di test/la cartuccia reattiva usati.

#### 5.4 Trasferimento dei dati dei test

Verificare che il misuratore Mission sia collegato al computer mediante un cavo da USB a mini-USB. Fare clic sul pulsante "Trasferimento dati".

**Nota:** Non fare mai clic sul pulsante "Trasferimento dati" prima di aver tolto il dispositivo di test/la cartuccia reattiva usati e di aver collegato il misuratore al computer.

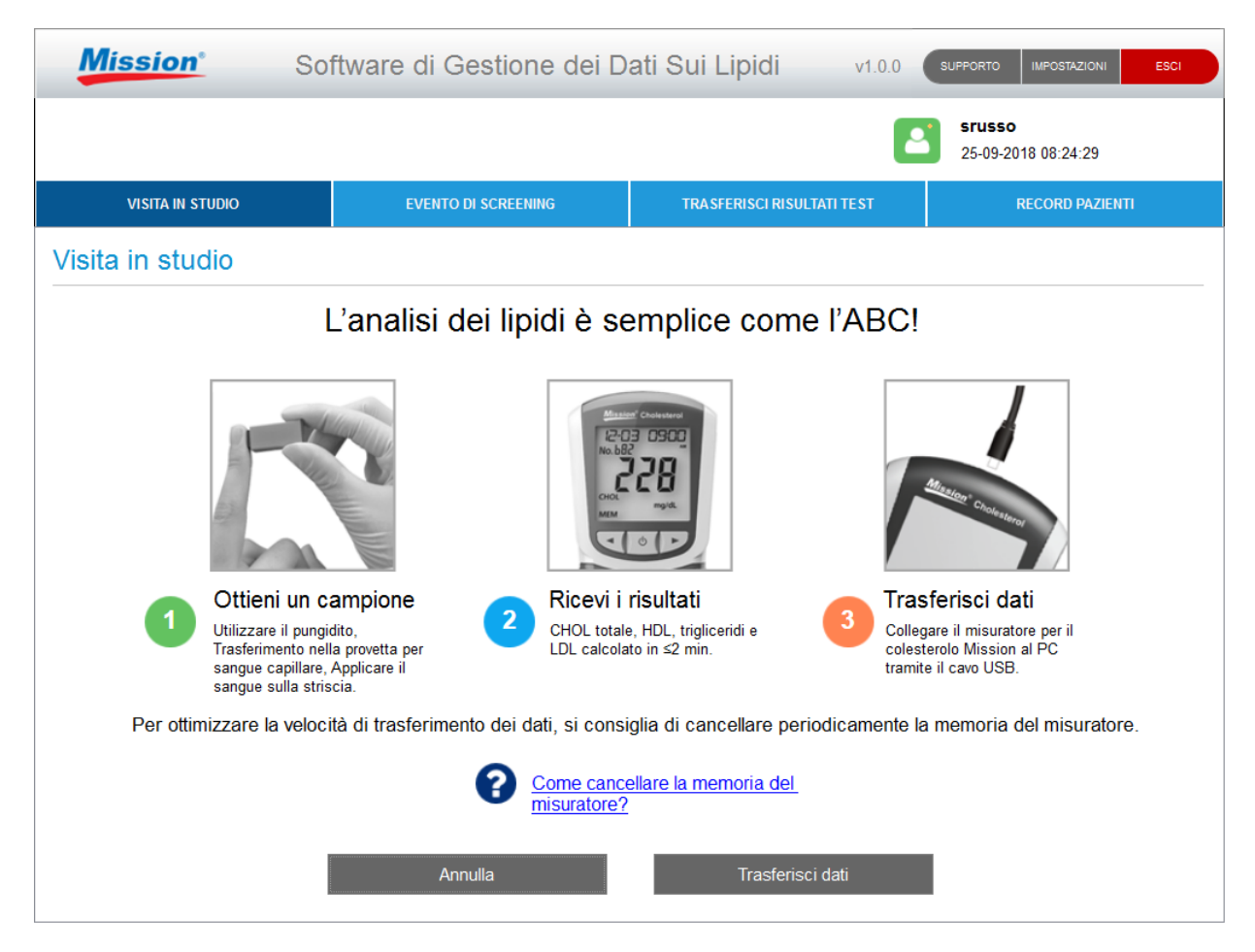

Se il misuratore è un modello precedente (unidirezionale), sullo schermo verranno visualizzate istruzioni speciali che spiegano come avviare in modo rapido e semplice il trasferimento dei dati manualmente.

| Mission <sup>®</sup> So | ftware di Gestione dei D                                              | ati Sui Lipidi                                   | v1.0.0 SL                 | JPPORTO IMPOSTAZIONI                 | ESCI |
|-------------------------|-----------------------------------------------------------------------|--------------------------------------------------|---------------------------|--------------------------------------|------|
|                         |                                                                       |                                                  |                           | <b>srusso</b><br>25-09-2018 08:25:20 |      |
| VISITA IN STUDIO        | EVENTO DI SCREENING                                                   | TRASFERISCI RISULTATI T                          | TEST                      | RECORD PAZIENTI                      |      |
| Visita in studio        |                                                                       |                                                  |                           |                                      |      |
| La<br>Seguir            | versione del misuratore ricl<br>e i passaggi seguenti per tra         | niede l'intervento ma<br>asferire i dati dal mis | anuale.<br>suratore al    | IPC.                                 |      |
| 5EE • Con il<br>Set so  | misuratore spento, tenere pren<br>reen (Imposta schermo).             | nuto il pulsante central                         | e finché no               | n viene visualizzato                 |      |
| P[ • Preme              | ere il pulsante → finché sullo sc                                     | hermo del misuratore                             | non viene v               | visualizzato il PC.                  |      |
| • Preme                 | ere una volta il pulsante centrale                                    | e per abilitare la comun                         | icazione de               | ei dati.                             |      |
| • Preme                 | ere nuovamente il pulsante cent                                       | rale per trasferire i dat                        | i al PC.                  |                                      |      |
| E IL • Per us           | scire, premere il pulsante $\leftarrow$ find                          | ché non viene visualizz                          | ata <mark>l</mark> a sche | ermata Exit (Esci).                  |      |
| • Preme<br>Preme        | ere il pulsante centrale una volta<br>ere nuovamente il pulsante cent | a per accedere alla sch<br>rale per spegnere.    | nermata di a              | analisi del misurator                | e.   |
|                         |                                                                       |                                                  |                           |                                      |      |

#### 5.5 Report paziente

Dopo il trasferimento dei dati dei test, verrà generato automaticamente un report paziente personalizzato, che verrà visualizzato come quello mostrato nella pagina successiva. Se sullo schermo non appare il referto paziente personalizzato, verificare che il dispositivo di test/la cartuccia reattiva usati siano stati tolti dal misuratore. Per stampare il report , fare clic sul pulsante "Stampa report". Altrimenti, fare clic sul pulsante "Termina visita paziente" per tornare alla schermata Home senza stampare un report.

Il report paziente contiene informazioni sanitarie di carattere generale, rischio di coronaropatia a 10 anni, "età del cuore" (solo se nelle impostazioni del software è selezionato il metodo del punteggio di Framingham), risultati dei test e tutti i risultati cronologici dei test sui lipidi. Fornire ai pazienti un report personalizzato può servire come strumento educativo e come elemento di motivazione per spingere i pazienti ad apportare cambiamenti nel loro stile di vita. È possibile stampare il referto del paziente con una stampante locale o di rete; tuttavia, per stampare a colori, utilizzare una stampante locale/non inserita in rete.

**Nota:** Questo software utilizza gli algoritmi di rischio CHD più aggiornati disponibili. Poiché le versioni precedenti del misuratore potrebbero non disporre degli algoritmi aggiornati, è possibile osservare alcune differenze tra il rischio CHD indicato nel report e il rischio CHD generato dal misuratore individualmente.

**Nota:** Quando nelle impostazioni del software è stato selezionato "Framingham", i calcolatori di rischio a 10 anni e dell'età del cuore nel report si basano sui dati dello studio di Framingham e sono destinati a individui di età compresa tra 30 e 74 anni che non hanno una storia di malattia cardiovascolare (attacco cardiaco, ictus, arteriopatia periferica o insufficienza cardiaca). Il rischio di malattia coronarica (CHD) di

un paziente può essere sovrastimato o sottostimato da questi calcolatori se la loro età non rientra nell'intervallo dell'età di riferimento."

**Nota:** Quando nelle impostazioni del software è stato selezionato "PROCAM", il calcolatore del rischio a 10 anni nel report si basa sui dati dello studio PROCAM ed è utilizzato per stimare il rischio di CHD in uomini di età compresa tra 35 e 65 anni che non hanno una storia di malattie cardiovascolari (attacco cardiaco, ictus, arteriopatia periferica o insufficienza cardiaca). Il rischio di CHD di un paziente può essere sovrastimato o sottostimato da questo calcolatore se la sua età o il sesso non rientrano nei parametri dello studio PROCAM."

| ission <sup>®</sup> So | oftware di Gest                | ione dei D                             | ati Sui Lipidi v1.0.0                                                            | SUPPORTO IMPOSTAZIONI                 |
|------------------------|--------------------------------|----------------------------------------|----------------------------------------------------------------------------------|---------------------------------------|
|                        |                                |                                        | E                                                                                | srusso<br>25-09-2018 08:26:48         |
| VISITA IN STUDIO       | EVENTO DI SCI                  | REENING                                | TRASFERISCI RISULTATI TEST                                                       | RECORD PAZIENTI                       |
|                        |                                |                                        |                                                                                  |                                       |
| Mission                |                                |                                        |                                                                                  | Report di prova                       |
|                        |                                |                                        |                                                                                  |                                       |
|                        |                                |                                        | Data: 25-09-201                                                                  | 18 <b>Ora:</b> 08:26                  |
| Informazioni paziente  | :                              |                                        |                                                                                  |                                       |
| Nome paziente:         | Alfonsi, Roberto               |                                        | ID paziente: 8                                                                   | 39756                                 |
| Sesso:                 | Uomo Età:                      | 48                                     |                                                                                  |                                       |
| Altezza:<br>(cm)       | 180 <b>Peso:</b><br>(kg        | 75<br>)                                | Pressione arteriosa: 100 / 8                                                     | 30                                    |
| Tabagism o:            | No Diabet                      | e: No                                  | Trattam ento per l'ipertensione:                                                 | No                                    |
| Risultati analisi      |                                |                                        |                                                                                  |                                       |
|                        | RISCHIO CAR                    |                                        | RONARICA A 10 ANNI                                                               |                                       |
| 4.2%                   | Lo strumento d<br>PROCAM per p | i valutazione de<br>prevedere il riscl | I rischio cardiaco utilizza le informaz<br>hio di un attacco cardiaco a 10 anni. | rioni dello studio<br>Un punteggio di |
| Fin                    | e visita paziente              |                                        | G Stampa report                                                                  | < >                                   |

## 6. Evento di screening

La modalità Evento di screening viene utilizzata in un'impostazione di eventi di screening, ad esempio una farmacia o una "fiera della salute". Il flusso di lavoro è molto simile al flusso di lavoro della Visita in studio ed è composto da quanto segue:

- 1) Denominare l'evento di screening e fornire la data dell'evento
- Cancellare la memoria del misuratore prima dell'evento di screening (facoltativo, ma consigliato)
- 3) Porre al partecipante allo screening alcune domande
- 4) Eseguire il test lipidico; togliere dal misuratore il dispositivo di test/la cartuccia reattiva usati
- 5) Trasferire i dati del test dal misuratore al computer

- 6) Generare un report paziente
- 7) Terminare l'evento di screening

#### 6.1 Denominare l'evento di screening e fornire la data dell'evento

Fare clic sul pulsante Evento di screening. Gli eventi di screening richiedono nomi e date per essere ricercabili nel sistema. Stabilire una convenzione di denominazione coerente per gli eventi (anche con un'ortografia coerente). Ciò renderà più semplice l'estrazione delle informazioni in raggruppamenti organizzati.

Questo software prevede due opzioni per condurre Eventi di screening:

#### • I risultati dei test sono trasferiti individualmente

Sono acquisiti per ciascun partecipante i dati di altezza, peso e pressione sanguigna; l'operatore dello screening pone alcune domande per identificare la persona e i rispettivi fattori di rischio, viene eseguito un test lipidico, i risultati delle analisi sono trasferiti dal misuratore, al partecipante viene consegnato un referto paziente.

#### Tutti i risultati sono trasferiti dopo l'evento

I partecipanti compilano un questionario. Sono acquisiti i loro dati di altezza, peso e pressione sanguigna e si eseguono i test lipidici. Dopo l'evento, i dati delle analisi sono trasferiti e sono inviati i referti paziente.

| Mission                  | Software di Ges       | stione dei Dat                            | ti Sui Lipidi                              | v1.0.2                   | SUPPORTO IMPOSTAZIONI E                     | sci |
|--------------------------|-----------------------|-------------------------------------------|--------------------------------------------|--------------------------|---------------------------------------------|-----|
|                          |                       |                                           |                                            |                          | PrimaryAdministrator<br>15-03-2019 10:51:58 |     |
| VISITA IN STUDIO         | EVENTO DI             | SCREENING                                 | <b>TRASFERISCI RIS</b>                     | ULTATI TEST              | RECORD PAZIENTI                             |     |
| Evento di screen         | ing                   |                                           |                                            |                          |                                             |     |
| Aggiungi nuovo evento di | screening             |                                           |                                            |                          |                                             |     |
|                          | Nome dell'evento d    | li screening:                             |                                            |                          |                                             |     |
|                          | Data evento:          |                                           |                                            |                          |                                             |     |
|                          | Mese                  | Giorno                                    | <ul> <li>Anr</li> </ul>                    | 10                       | •                                           |     |
|                          | Trasferisci individi  | dualmente i risultati                     | delle analisi per c                        | iascun                   |                                             |     |
|                          | © Trasferisci tutti i | risultati delle analisi                   | i dopo l'evento.                           |                          |                                             |     |
|                          | Si raccomanda di can  | cellare la memoria<br>me cancellare la me | del misuratore prin<br>emoria del misurato | ma di ogni event<br>pre? | o di                                        |     |
|                          |                       |                                           |                                            |                          |                                             |     |
|                          | Azzera                |                                           | Co                                         | ntinua                   |                                             |     |
|                          |                       |                                           |                                            |                          |                                             |     |
|                          |                       |                                           |                                            |                          |                                             |     |

#### 6.2 Cancellazione della memoria del misuratore

Per ottimizzare la velocità di trasferimento dei dati durante gli eventi di screening, si consiglia di cancellare la memoria del misuratore prima dell'evento. Per istruzioni su come cancellare la memoria del misuratore, fare clic sul collegamento "Come cancellare la memoria del misuratore?" Questo collegamento porta direttamente alla pagina di supporto, che può anche essere aperta con il pulsante Supporto nella barra di navigazione in alto.

Ottimizza il trasferimento dei dati

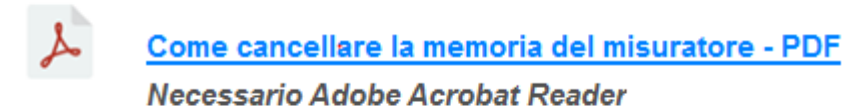

#### 6.3 Immissione della data di nascita

Inserire la data di nascita del partecipante allo screening per individuare o confermare l'esistenza del record nel sistema.

| Mission <sup>®</sup> So | ftware di Gestione dei D | Dati Sui Lipidi v1.0.0     | SUPPORTO IMPOSTAZIONI ESCI    |
|-------------------------|--------------------------|----------------------------|-------------------------------|
|                         |                          | l                          | Srusso<br>25-09-2018 08:29:16 |
| VISITA IN STUDIO        | EVENTO DI SCREENING      | TRASFERISCI RISULTATI TEST | RECORD PAZIENTI               |
| Evento di screening     |                          |                            |                               |
|                         |                          |                            |                               |
| Data di nascita         | a:                       |                            |                               |
| Mese                    | • Giorno •               | Anno 🗸                     | Ricerca                       |
|                         |                          |                            |                               |
|                         |                          |                            |                               |
|                         |                          |                            |                               |
|                         |                          |                            |                               |
|                         |                          |                            |                               |
|                         |                          |                            |                               |
|                         | Fine evento di scr       | eening                     |                               |
|                         |                          |                            |                               |
|                         |                          |                            |                               |

#### 6.3.1 Record paziente trovato

Saranno elencati tutti i record dei partecipanti allo screening associati alla data di nascita inserita. Selezionare il nome corretto dall'elenco facendo clic sul nome del partecipante. Il record si aprirà. Aggiornare le informazioni sui segni vitali del partecipante. Confermare le risposte alle domande sulla salute e aggiornare, se necessario. Fare clic su "Salva".

| Mission <sup>®</sup> Sof    | ftware di Gestione dei Da     | ati Sui Lipidi v1.0.0       | SUPPORTO IMPOSTAZIONI ESCI    |
|-----------------------------|-------------------------------|-----------------------------|-------------------------------|
|                             |                               | 2                           | srusso<br>25-09-2018 08:30:19 |
| VISITA IN STUDIO            | EVENTO DI SCREENING           | TRASFERISCI RISULTATI TE ST | RECORD PAZIENTI               |
| Evento di screening         |                               |                             |                               |
| Paziente trovato            | ! Selezionare o aggiungere un | nuovo paziente.             |                               |
| •                           |                               |                             |                               |
| Nome completo (cognome, nor | ne)                           | Data di nascita             | <u>^</u>                      |
| Alfonsi, Roberto            |                               | 01-01-1970                  |                               |
| Bianchi, Nina               |                               | 01-01-1970                  |                               |
| Marino, Marco               |                               | 01-01-1970                  |                               |
| Ricci, Luca                 |                               | 01-01-1970                  | =                             |
| Romano, Angelo              |                               | 01-01-1970                  |                               |
|                             |                               |                             |                               |
|                             |                               |                             |                               |
|                             |                               |                             |                               |
|                             |                               |                             |                               |
|                             |                               |                             |                               |
|                             |                               |                             |                               |
|                             |                               |                             |                               |
|                             |                               |                             | *                             |
|                             | Annulla                       | Aggiungi nuovo paziente     |                               |

Se nessuno dei nomi elencati è il partecipante corretto, fare clic su "Aggiungi nuovo paziente": verrà aperto un nuovo record. Completare tutti i campi e fare clic su "Salva".

| Mission <sup>*</sup> So  | ftware di Gestione dei Da     | ati Sui Lipidi v1.0.0              | SUPPORTO IMPOSTAZIONI ESCI    |
|--------------------------|-------------------------------|------------------------------------|-------------------------------|
|                          |                               | 2                                  | srusso<br>25-09-2018 08:31:13 |
| VISITA IN STUDIO         | EVENTO DI SCREENING           | TRASFERISCI RISULTATI TEST         | RECORD PAZIENTI               |
| Evento di screening      |                               |                                    |                               |
| + Immettere le inf       | ormazioni del nuovo paziente. |                                    |                               |
| * Obbligatorio           |                               |                                    | <u>^</u>                      |
| * Nome:                  | * Cognome:                    | ID paziente:                       |                               |
| * Data di nascita:       |                               |                                    | E                             |
| Gen 🗸                    | 01 • 1970                     | •                                  |                               |
| * Sesso:      Onna       | O Uomo                        |                                    |                               |
| * Altez<br>Segni vitali: | za: (cm) * Peso: (kg)         | * Pressione arteriosa: (Sis / Dia) |                               |
| * Taba                   | gismo?                        | ⊙ Si                               | No                            |
|                          | Annulla                       | Salva                              |                               |

#### 6.3.2 Record paziente non trovato (creazione di un record paziente)

Se non vengono trovati record associati alla data di nascita immessa, verrà aperto un nuovo record. Completare tutti i campi e fare clic su "Salva".

#### 6.4 Esecuzione del test usando il misuratore Mission

Eseguire test sui lipidi con il misuratore Mission. Consultare il manuale dell'utente del misuratore e/o la guida di riferimento rapido per ulteriori dettagli su come eseguire un test utilizzando il misuratore Mission. I risultati possono essere visualizzati sullo schermo del misuratore entro 2 minuti. Dopo la visualizzazione dei risultati sul misuratore, togliere il dispositivo di test/la cartuccia reattiva usati.

#### 6.5 Trasferimento dei dati dei test

Verificare che il misuratore Mission sia collegato al computer mediante un cavo da USB a mini-USB. Fare clic sul pulsante "Trasferimento dati".

**Nota:** Non fare mai clic sul pulsante "Trasferimento dati" prima di aver tolto il dispositivo di test/la cartuccia reattiva usati e di aver collegato il misuratore al computer.

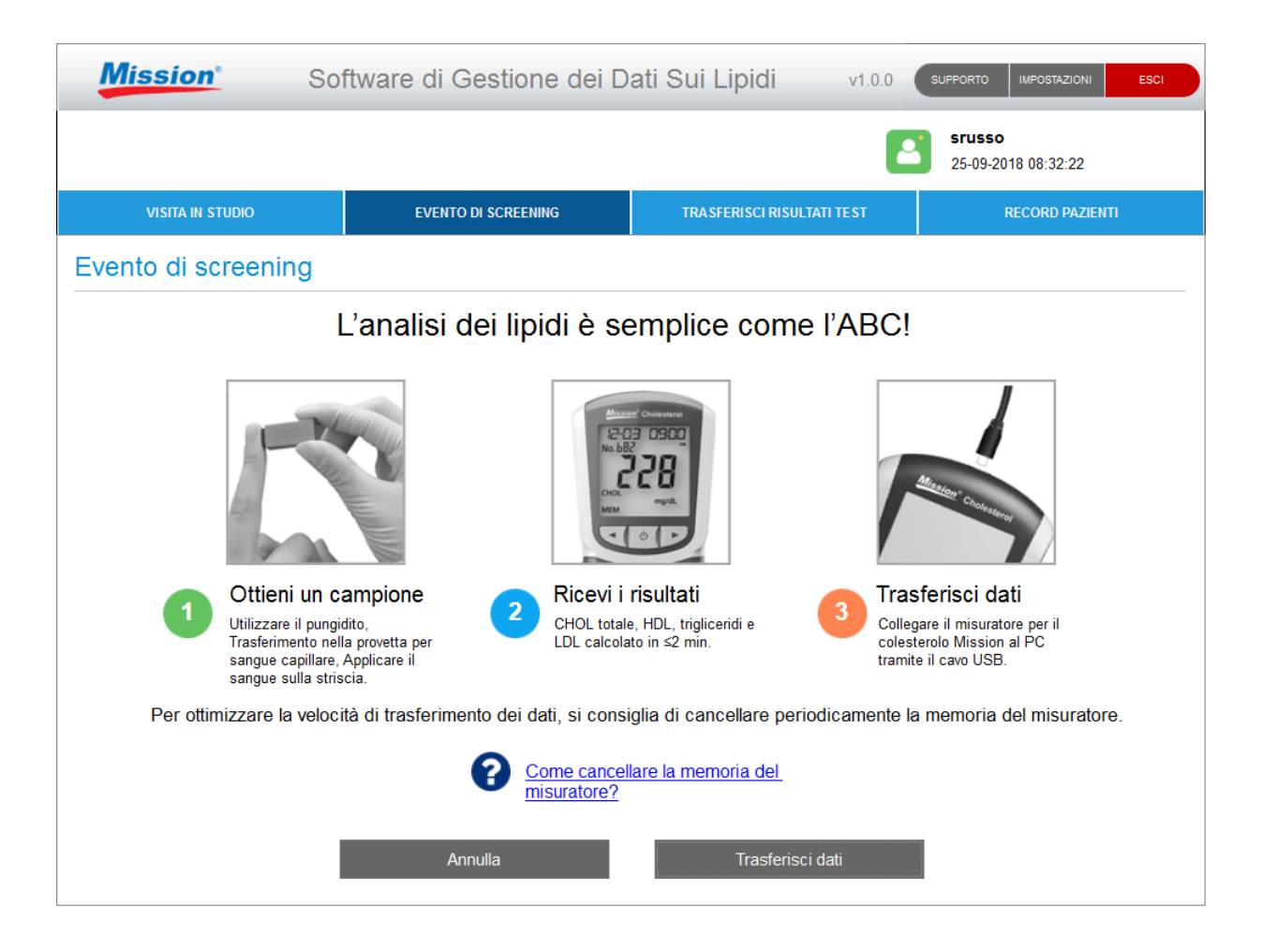

Se il misuratore è un modello precedente (unidirezionale), sullo schermo verranno visualizzate istruzioni speciali che spiegano come avviare in modo rapido e semplice il trasferimento dei dati manualmente.

| Mission <sup>®</sup> So | ftware di Gestione dei Da                                             | ati Sui Lipidi v1.0.0                                      | SUPPORTO IMPOSTAZIONI ESCI    |
|-------------------------|-----------------------------------------------------------------------|------------------------------------------------------------|-------------------------------|
|                         |                                                                       | l                                                          | Srusso<br>25-09-2018 08:32:59 |
| VISITA IN STUDIO        | EVENTO DI SCREENING                                                   | TRASFERISCI RISULTATI TEST                                 | RECORD PAZIENTI               |
| Evento di screening     |                                                                       |                                                            |                               |
| La<br>Seguir            | versione del misuratore ricl<br>e i passaggi seguenti per tra         | niede l'intervento manuale<br>asferire i dati dal misurato | e.<br>ore al PC.              |
| SEL • Con il<br>Set sc  | misuratore spento, tenere pren<br>reen (Imposta schermo).             | nuto il pulsante centrale fincl                            | né non viene visualizzato     |
| • Preme                 | are una volta il pulsante centrale                                    | per abilitare la comunicazio                               | one dei dati.                 |
| • Preme                 | ere nuovamente il pulsante cent                                       | rale per trasferire i dati al P0                           | 5.                            |
| <i>E l</i> Ł ● Per us   | scire, premere il pulsante ← fino                                     | ché non viene visualizzata la                              | schermata Exit (Esci).        |
| • Preme<br>Preme        | ere il pulsante centrale una volta<br>ere nuovamente il pulsante cent | i per accedere alla scherma<br>rale per spegnere.          | ta di analisi del misuratore. |
|                         |                                                                       |                                                            |                               |

#### 6.6 Report paziente

Dopo il trasferimento dei dati dei test, verrà generato automaticamente un report personalizzato, che verrà visualizzato come quello mostrato di seguito. Se sullo schermo non appare il referto paziente personalizzato, verificare che il dispositivo di test/la cartuccia reattiva usati siano stati tolti dal misuratore. Per stampare il report, fare clic sul pulsante "Stampa report". Altrimenti, fare clic sul pulsante "Termina visita paziente" per visualizzare il partecipante allo screening successivo.

|                       |                |                           |                             |                                                                                        | <b>SFUSSO</b><br>25-09-2018 08:34:17 |
|-----------------------|----------------|---------------------------|-----------------------------|----------------------------------------------------------------------------------------|--------------------------------------|
| VISITA IN STUDIO      | EV             | ENTO DI SCREEI            | NING                        | TRASFERI                                                                               | RECORD PAZIENTI                      |
|                       |                |                           |                             |                                                                                        |                                      |
| Mission               |                |                           |                             |                                                                                        | Report di prova                      |
| EVENTO DI SCREENING:  | Programm       | na Comunita s             | ane                         | <b>Data:</b> 25-09-2018                                                                | <b>Ora:</b> 08:34                    |
| Informazioni paziente | :              |                           |                             |                                                                                        |                                      |
| Nome paziente:        | Alfonsi, Ro    | oberto                    |                             | ID paziente: 89                                                                        | 756                                  |
| Sesso:                | Uomo           | Età:                      | 48                          |                                                                                        |                                      |
| Altezza:<br>(cm)      | 180            | Peso:<br>(kg)             | 75                          | Pressione arteriosa: 100 / 80                                                          |                                      |
| Tabagism o:           | No             | Diabete:                  | No                          | Trattam ento per l'ipertensione:                                                       | Νο                                   |
| Risultati analisi     |                |                           |                             |                                                                                        |                                      |
|                       | RISCI          | HIO CARDIC                | PATIA CO                    | RONARICA A 10 ANNI                                                                     |                                      |
| 4.2%                  | Lo str<br>PROC | umentodiva<br>CAM perprev | lutazione d<br>edere il ris | el rischio cardiaco utilizza le informazio<br>chio di un attacco cardiaco a 10 anni. U | ni dello studio<br>n punteggio di    |
|                       |                |                           |                             |                                                                                        |                                      |

Il report contiene informazioni sanitarie di carattere generale, rischio di coronaropatia a 10 anni, "età del cuore" (solo se nelle impostazioni del software è selezionato il metodo del punteggio di Framingham), risultati dei test e tutti i risultati cronologici dei test sui lipidi. Fornire ai partecipanti un report personalizzato può servire come strumento educativo e come elemento di motivazione per spingere i soggetti ad apportare cambiamenti nel loro stile di vita. È possibile stampare il referto del paziente con una stampante locale o di rete; tuttavia, per stampare a colori, utilizzare una stampante locale/non inserita in rete.

**Nota:** Questo software utilizza gli algoritmi di rischio CHD più aggiornati disponibili. Poiché le versioni precedenti del misuratore potrebbero non disporre degli algoritmi aggiornati, è possibile osservare alcune differenze tra il rischio CHD indicato nel report e il rischio CHD generato dal misuratore individualmente.

**Nota:** Quando nelle impostazioni del software è stato selezionato "Framingham", i calcolatori di rischio a 10 anni e dell'età del cuore nel report si basano sui dati dello studio di Framingham e sono destinati a individui di età compresa tra 30 e 74 anni che non hanno una storia di malattia cardiovascolare (attacco cardiaco, ictus, arteriopatia periferica o insufficienza cardiaca). Il rischio di malattia coronarica (CHD) di un paziente può essere sovrastimato o sottostimato da questi calcolatori se la loro età non rientra nell'intervallo dell'età di riferimento."

**Nota:** Quando nelle impostazioni del software è stato selezionato "PROCAM", il calcolatore del rischio a 10 anni nel report si basa sui dati dello studio PROCAM ed è utilizzato per stimare il rischio di CHD in uomini di età compresa tra 35 e 65 anni che non hanno una storia di malattie cardiovascolari (attacco cardiaco, ictus, arteriopatia periferica o insufficienza cardiaca). Il rischio di CHD di un paziente può essere sovrastimato o sottostimato da questo calcolatore se la sua età o il sesso non rientrano nei parametri dello studio PROCAM."

#### 6.7 Terminare l'evento di screening

Dopo aver sottoposto a screening l'ultimo partecipante e aver generato il report, fare clic sul pulsante "Stampa report" per stampare il report del paziente. Altrimenti, fare clic sul pulsante "Termina visita paziente" per tornare alla schermata Data di nascita dell'evento di screening. Quindi, fare clic sul pulsante "Termina evento di screening" per chiudere l'evento per quel giorno.

| Mission <sup>®</sup> So | ftware di Gestione dei E | Dati Sui Lipidi v1.         | 0,0 SUPPORTO IMPOSTAZIONI ESCI       |
|-------------------------|--------------------------|-----------------------------|--------------------------------------|
|                         |                          |                             | <b>srusso</b><br>25-09-2018 08:35:18 |
| VISITA IN STUDIO        | EVENTO DI SCREENING      | TRASFERISCI RISULTATI TE ST | RECORD PAZIENTI                      |
| Evento di screening     |                          |                             |                                      |
|                         |                          |                             |                                      |
| Data di nascita         | a:                       |                             |                                      |
| Mese                    | • Giorno •               | Anno 🝷                      | Ricerca                              |
|                         |                          |                             |                                      |
|                         |                          |                             |                                      |
|                         |                          |                             |                                      |
|                         |                          |                             |                                      |
|                         |                          |                             |                                      |
|                         |                          |                             |                                      |
|                         | Fine evento di scr       | eening                      |                                      |
|                         |                          |                             |                                      |
|                         |                          |                             |                                      |

## 7. Trasferisci risultati test

Utilizzare la modalità "Trasferisci risultati test" per trasferire tutti i record di dati nel misuratore contemporaneamente (anziché singolarmente). Generalmente, questa operazione viene effettuata a fine giornata, quando i pazienti non saranno più presenti.

- Nota: Se si pensa di utilizzare questa funzione, occorre registrare il nome di ciascuna persona, la sua data di nascita e il sesso nell'ordine di effettuazione del test. Per utilizzare la calcolatrice di rischio di referto, occorrerà includere anche le seguenti informazioni:
  - Altezza
  - Peso
  - Pressione arteriosa

-E-

• Se fumano, hanno il diabete, sono sottoposti a un trattamento per l'ipertensione o hanno un'anamnesi di attacco cardiaco prematuro (<45 anni)

(Gli utenti al di fuori degli Stati Uniti devono anche registrare i test di controllo, nell'ordine di esecuzione.) Sarà necessario fare riferimento a questo elenco quando si assegnano i dati di test al record paziente o di controllo corretto nel database.

#### 7.1 Esecuzione del trasferimento dei dati collettivo

- 1. Fare clic sul pulsante Trasferisci risultati test
- 2. Collegare il misuratore al PC, utilizzando un cavo da USB a mini-USB
- 3. Fare clic sul pulsante Continua per avviare la trasmissione dei dati

| Mission <sup>®</sup> So         | ftware di Gestione dei Da                                                                                         | ati Sui Lipidi v1.0.0          | SUPPORTO IMPOSTAZIONI ESCI           |
|---------------------------------|----------------------------------------------------------------------------------------------------|--------------------------------|--------------------------------------|
|                                 |                                                                                                    | E                              | <b>Srusso</b><br>25-09-2018 08:36:20 |
| VISITA IN STUDIO                | EVENTO DI SCREENING                                                                                               | TRASFERISCI RISULTATI TEST     | RECORD PAZIENTI                      |
| Trasferisci risultati test      |                                                                                                    |                                |                                      |
| Da misuratore a PC tramite cavo | USB                                                                                                    |                                |                                      |
| Utilizzare questa fi            | inzione per trasferire tutti i r                                                                                  | isultati dei test dal misurato | ore al computer.                     |
| Per ottimizzare la veloci       | Collegare il misuratore al con<br>Conr<br>tà di trasferimento dei dati, si consig<br>Come cancellare la r<br>Cont | mputer con il cavo USB.        | a memoria del misuratore.            |

**Nota:** Le versioni precedenti del misuratore richiedono la trasmissione manuale dei dati. Se il misuratore richiede la trasmissione manuale, sullo schermo dello strumento verrà visualizzato un elenco di semplici istruzioni dopo aver fatto clic sul pulsante Continua.

| Mission <sup>®</sup> Sol                | tware di Gestione dei D                                                                       | ati Sui Lipidi 👘 v                                     | 1.0.0 SUPF                 | PORTO IMPOSTAZIONI                         | ESCI |
|-----------------------------------------|-----------------------------------------------------------------------------------------------|--------------------------------------------------------|----------------------------|--------------------------------------------|------|
|                                         |                                                                                               |                                                        | <b>2</b>                   | <b>srusso</b><br>25-09-2018 08:36:51       |      |
| VISITA IN STUDIO                        | EVENTO DI SCREENING                                                                           | TRA SFERISCI RISULTATI TE S                            | я                          | RECORD PAZIENTI                            |      |
| Trasferisci risultati test              |                                                                                               |                                                        |                            |                                            |      |
| La<br>Seguir                            | versione del misuratore ricl<br>e i passaggi seguenti per tra                                 | niede l'intervento man<br>asferire i dati dal misu     | uale.<br>ratore al l       | PC.                                        |      |
| SEL • Con il<br>Set sc<br>P[<br>• Preme | misuratore spento, tenere pren<br>reen (Imposta schermo).<br>re il pulsante → finché sullo sc | nuto il pulsante centrale t<br>hermo del misuratore no | finché non<br>on viene vis | n viene visualizzato<br>isualizzato il PC. | >    |
| • Preme                                 | re una volta il pulsante centrale                                                             | e per abilitare la comunic                             | azione dei                 | i dati.                                    |      |
| • Preme                                 | re nuovamente il pulsante cent                                                                | trale per trasferire i dati a                          | al PC.                     |                                            |      |
| <i>E IL</i> ● Per us                    | cire, premere il pulsante $\leftarrow$ find                                                   | ché non viene visualizzat                              | a la scherr                | mata Exit (Esci).                          |      |
| • Preme<br>Preme                        | re il pulsante centrale una volta<br>re nuovamente il pulsante cent                           | a per accedere alla sche<br>trale per spegnere.        | rmata di ar                | nalisi del misurato                        | re.  |
|                                         |                                                                                               |                                                        |                            |                                            |      |

#### 7.2 Assegnazione dei dati di test ai record paziente

1. Prima di passare alla fase successiva, aprire l'elenco dei pazienti creato quando ogni individuo/controllo è stato sottoposto a test. (**Deve** essere nello stesso ordine in cui è stato testato ciascun paziente/controllo). Utilizzare questo elenco come guida per determinare quale record del test appartiene a quale paziente.

|            | Mission                           |              | Software di (                          | Gestione        | dei Dati    | Sui Lipidi           | v1.0.2  | SUPPORTO II             | MPOSTAZIONI              | ESCI    |
|------------|-----------------------------------|--------------|----------------------------------------|-----------------|-------------|----------------------|---------|-------------------------|--------------------------|---------|
|            |                                   |              |                                        |                 |             |                      | 2       | PrimaryAc<br>15-03-2019 | dministrator<br>10:52:19 |         |
|            | VISITA IN ST                      | IUDIO        | EVEN                                   | to di screening |             | TRASFERISCI RISULTAT | TTEST   | RE                      | CORD PAZIENTI            |         |
| Tra        | asferisci ri                      | sultati t    | est                                    |                 |             |                      |         |                         |                          |         |
| Visu       | ualizza record                    | di test      |                                        |                 |             |                      |         |                         |                          |         |
|            | Ricerca                           | paziente     |                                        | Q               | Ą           | ggiungi nuovo        | Contra  | issegna come            | controllo                |         |
| Ass<br>Usa | egnare un paz<br>are la casella j | tiente a ogr | ni record di test di<br>nare una riga. | seguito oppu    | re contrass | egnarlo come control | lo.     |                         |                          |         |
|            | Data                              | Ora          | Chol totale                            | HDL             | Calc. LDL   | . Trig               | Nome pa | ziente                  | Data di na               | scita ^ |
|            | 03-10-2017                        | 09:49        | >10.34mmol/L                           | 0.49mmol/L      | NA          | >7.34mmol/L          |         |                         |                          |         |
|            | 15-02-2018                        | 11:12        | <2.59mmol/L                            | 0.44mmol/L      | NA          | 1.14mmol/L           |         |                         |                          |         |
|            | 05-03-2018                        | 15:28        | 7.19mmol/L                             | >2.59mmol       | NA          | < 0.51mmol/L         |         |                         |                          |         |
|            |                                   |              |                                        |                 |             |                      |         |                         |                          |         |
| •          |                                   |              |                                        |                 | m           |                      |         | _                       |                          | Þ       |
|            | Es                                | ci           | S                                      | Salva in CSV    |             | Stampa               |         | [                       | Blocco                   |         |

- 2. Al termine del trasferimento dei dati, ogni riga di dati di analisi sarà visualizzata in base alla data e all'ora, in ordine crescente, come sopra illustrato. Selezionare la <u>prima</u> riga mediante la casella di controllo e scegliere tra le tre seguenti funzioni indicate più avanti.
  - **Cerca paziente:** per cercare un record paziente esistente nel database del paziente, digitare il nome del paziente (cognome, nome) nella casella di ricerca e selezionare il paziente appropriato dal menu a discesa. Il record paziente si aprirà. Per assegnare la riga evidenziata dei dati del test al record paziente aperto, fare clic su "Salva" o "Salva e stampa report".
  - Aggiungi nuovo: se un paziente non è sicuramente nel database pazienti, fare clic sul pulsante "Aggiungi nuovo". Si aprirà un nuovo record paziente. Completare i campi con tutte le informazioni disponibili. Per assegnare la riga evidenziata dei dati del test al record paziente aperto, fare clic su "Salva" o "Salva e stampa report".
  - **Contrassegna come controllo:** se i dati del test appartengono a un controllo liquido, fare clic sul pulsante "Contrassegna come controllo", che invierà i dati del test al registro della soluzione di controllo. (Se si utilizza un misuratore USA, i controlli saranno riconosciuti dal software e inviati automaticamente al registro della soluzione di controllo).
- 3. Ogni volta che viene eseguita una di queste tre funzioni, vengono visualizzate le righe dei dati del test, insieme al nome del paziente a cui sono stati assegnati i dati (o se è stato assegnato al registro della soluzione di controllo). Continuare ad assegnare righe di dati di test (dal basso verso l'alto) finché non sono stati tutti assegnati.

**Nota:** Se l'utente ritiene necessario allontanarsi dal computer durante l'assegnazione dei dati di test ai record dei pazienti, è possibile bloccare la sessione per motivi di sicurezza, premendo il pulsante "Blocco" in fondo alla schermata. Tuttavia, se un altro utente eseguirà l'accesso durante il blocco dello schermo, tutte le modifiche non salvate saranno perdute. Se esiste tale possibilità, stampare o salvare lo schermo in un file CSV prima di bloccare lo schermo. I dati dei test potranno essere ritrasferiti in un secondo momento.

|           | Mission                            |                             | Software di                            | Gestione        | dei Dati Su     | i Lipidi              | v1.0.2                | SUPPORTO IMP               | OSTAZIONI ESC          |        |
|-----------|------------------------------------|-----------------------------|----------------------------------------|-----------------|-----------------|-----------------------|-----------------------|----------------------------|------------------------|--------|
|           |                                    |                             |                                        |                 |                 |                       | 2                     | PrimaryAdn<br>15-03-2019 1 | ninistrator<br>0:52:42 |        |
|           | VISITA IN ST                       | Indio                       | EVEN                                   | TO DI SCREENING | TF              | RA SFERISCI RISULTATI | TEST                  | RECO                       | ORD PAZIENTI           |        |
| Tr        | asferisci ri                       | sultati t                   | est                                    |                 |                 |                       |                       |                            |                        |        |
| Vis       | ualizza record                     | di test                     |                                        |                 |                 |                       |                       |                            |                        |        |
|           | Ricerca                            | paziente                    |                                        | Q               | Aggiun          | gi nuovo              | Contra                | ssegna come c              | ontrollo               |        |
| Ass<br>Us | segnare un paz<br>are la casella ( | ziente a ogr<br>per selezio | ni record di test di<br>nare una riga. | seguito oppu    | re contrassegna | rlo come controllo    | ).                    |                            |                        |        |
|           | Data                               | Ora                         | Chol totale                            | HDL             | Calc. LDL       | Trig                  | Nome pa               | ziente                     | Data di nasci          | ita 🔨  |
|           | 03-10-2017                         | 09:49                       | >10.34mmol/L                           | 0.49mmol/L      | NA              | >7.34mmol/L           | Assegnat<br>controllo | o a registro di            |                        |        |
|           | 15-02-2018                         | 11:12                       | <2.59mmol/L                            | 0.44mmol/L      | NA              | 1.14mmol/L            | Brown, M              | ike                        | 01-01-1970             |        |
|           | 05-03-2018                         | 15:28                       | 7.19mmol/L                             | >2.59mmol       | NA              | < 0.51mmol/L          | Garcia, D             | aniel                      | 01-01-1970             |        |
|           |                                    |                             |                                        |                 |                 |                       |                       |                            |                        |        |
|           |                                    |                             |                                        |                 |                 |                       |                       |                            |                        |        |
|           |                                    |                             |                                        |                 |                 |                       |                       |                            |                        | =      |
|           |                                    |                             |                                        |                 |                 |                       |                       |                            |                        |        |
|           |                                    |                             |                                        |                 |                 |                       |                       |                            |                        |        |
| ٠ [       |                                    |                             |                                        |                 | III             |                       |                       |                            |                        | ▼<br>► |
|           | Es                                 | ci                          |                                        | Salva in CSV    |                 | Stampa                |                       | BI                         | оссо                   |        |

## 8. Record pazienti

La modalità Record pazienti fornisce un modo rapido per accedere ai record dei pazienti esistenti e rivedere gli eventi di screening passati.

#### 8.1 Accesso ai record pazienti esistenti

Fare clic sul pulsante Record pazienti. Questa operazione aprirà automaticamente la scheda Database pazienti. Per cercare un record paziente:

1. Inserire il cognome, il nome, la data di nascita o il numero ID del paziente nella casella di ricerca. Fare clic sul pulsante di ricerca.

| Mission <sup>®</sup> So              | ftware di Gestione dei Da              | ati Sui Lipidi v1.0                   | 0,0 SUPPORTO IMPOSTAZIONI ESCI       |
|--------------------------------------|----------------------------------------|---------------------------------------|--------------------------------------|
|                                      |                                        |                                       | <b>srusso</b><br>25-09-2018 08:56:36 |
| VISITA IN STUDIO                     | EVENTO DI SCREENING                    | TRASFERISCI RISULTATI TE ST           | RECORD PAZIENTI                      |
| Record Pazienti                      |                                        |                                       |                                      |
| Database pazienti                    | Evento di screening                    |                                       |                                      |
| Tutti i record dei pazienti sono ele | ncati di seguito per impostazione prec | lefinita. Utilizzare la casella di ri | cerca per filtrare.                  |
| Alfonsi                              | Q Ricerca per cog                      | nome, nome, Data di nascita o n.      | . ID                                 |
|                                      |                                        |                                       |                                      |
|                                      |                                        |                                       |                                      |
| Cognome                              | Nome                                   | Data di nascita                       | ID paziente                          |
|                                      | Roberto                                | 01-01-1970                            | 89756                                |
| Cognome                              | Nome                                   | Data di nascita                       | ID paziente                          |
| <u>Alfonsi</u>                       | Roberto                                | 01-01-1970                            | 89756                                |
| Cognome                              | Nome                                   | Data di nascita                       | ID paziente                          |
| <u>Alfonsi</u>                       | Roberto                                | 01-01-1970                            | 89756                                |
| Cognome                              | Nome                                   | Data di nascita                       | ID paziente                          |
| <u>Alfonsi</u>                       | Roberto                                | 01-01-1970                            | 89756                                |
| Cognome                              | Nome                                   | Data di nascita                       | ID paziente                          |
| <u>Alfonsi</u>                       | Roberto                                | 01-01-1970                            | 89756                                |
| Cognome                              | Nome                                   | Data di nascita                       | ID paziente                          |
| <u>Alfonsi</u>                       | Roberto                                | 01-01-1970                            | 89756                                |
| Cognome                              | Nome                                   | Data di nascita                       | ID paziente                          |
| <u>Alfonsi</u>                       | Roberto                                | 01-01-1970                            | 89756                                |
| Cognome                              | Nome                                   | Data di nascita                       | ID paziente                          |
| <u>Alfonsi</u>                       | Roberto                                | 01-01-1970                            | 89756                                |
| Cognome                              | Nome                                   | Data di nascita                       | ID paziente                          |
| <u>Alfonsi</u>                       | Roberto                                | 01-01-1970                            | 89756                                |

| Mission <sup>®</sup> S             | oftware di Gestione dei [              | Dati Sui Lipidi v1.                    | 0.0 SUPPORTO IMPOSTAZIONI ESCI |
|------------------------------------|----------------------------------------|----------------------------------------|--------------------------------|
|                                    |                                        |                                        | Srusso<br>25-09-2018 08:58:12  |
| VISITA IN STUDIO                   | EVENTO DI SCREENING                    | TRASFERISCI RISULTATI TEST             | RECORD PAZIENTI                |
| Record Pazienti                    |                                        |                                        |                                |
| Database pazienti                  | Evento di screening                    |                                        |                                |
| Tutti i record dei pazienti sono e | lencati di seguito per impostazione pr | edefinita. Utilizzare la casella di i  | ricerca per filtrare.          |
|                                    |                                        | agnomo nomo Data di noocite e          |                                |
| 01-01-1970                         |                                        | ognome, nome, Data di hascita o i      | ח. וש                          |
| Cognome                            | Nome                                   | Data di nascita                        | ID paziente                    |
| Alfonsi                            | Roberto                                | 01-01-1970                             | 89756                          |
| <u>Bianchi</u>                     | Nina                                   | 01-01-1970                             | 85797                          |
|                                    |                                        |                                        | 03131                          |
| Marino                             | Marco                                  | 01-01-1970                             | 89756                          |
| Marino<br>Ricci                    | Marco<br>Luca                          | 01-01-1970<br>01-01-1970               | 89756<br>83126                 |
| Marino<br>Ricci<br>Romano          | Marco<br>Luca<br>Angelo                | 01-01-1970<br>01-01-1970<br>01-01-1970 | 89756<br>83126<br>86513        |
| Marino Ricci Romano                | Marco<br>Luca<br>Angelo                | 01-01-1970<br>01-01-1970<br>01-01-1970 | 89756<br>83126<br>86513        |
| Marino<br>Ricci<br>Romano          | Marco<br>Luca<br>Angelo                | 01-01-1970<br>01-01-1970<br>01-01-1970 | 89756<br>83126<br>86513        |
| Marino<br>Ricci<br>Romano          | Marco<br>Luca<br>Angelo                | 01-01-1970<br>01-01-1970<br>01-01-1970 | 89756<br>83126<br>86513        |
| Marino<br>Ricci<br>Romano          | Marco<br>Luca<br>Angelo                | 01-01-1970<br>01-01-1970<br>01-01-1970 | 89756<br>83126<br>86513        |
| Marino<br>Ricci<br>Romano          | Marco<br>Luca<br>Angelo                | 01-01-1970<br>01-01-1970<br>01-01-1970 | 89756<br>83126<br>86513        |
| Marino Ricci Romano                | Marco<br>Luca<br>Angelo                | 01-01-1970<br>01-01-1970<br>01-01-1970 | 89756<br>83126<br>86513        |

2. Identificare il paziente corretto nell'elenco visualizzato e fare clic sulla riga corrispondente delle informazioni sul paziente per aprire il record corrispondente.

| Mission                          | Software di Gestione dei D               | ati Sui Lipidi v1.0.0                     | SUPPORTO IMPOSTAZIONI ESCI           |
|----------------------------------|------------------------------------------|-------------------------------------------|--------------------------------------|
|                                  |                                          | E                                         | <b>Srusso</b><br>25-09-2018 08:58:12 |
| VISITA IN STUDIO                 | EVENTO DI SCREENING                      | TRASFERISCI RISULTATI TEST                | RECORD PAZIENTI                      |
| Record Pazienti                  |                                          |                                           |                                      |
| Database pazienti                | Evento di screening                      |                                           |                                      |
| Tutti i record dei pazienti sono | elencati di seguito per impostazione pre | definita. Etilizzare la casella di ricero | a per filtrare                       |
|                                  |                                          | dennita. Otnizzare la casella di ricerc   | a per muare.                         |
| 01-01-1970                       | Q Ricerca per co                         | gnome, nome, Data di nascita o n. ID      |                                      |
| Cognome                          | Nome                                     | Data di nascita                           | ) paziente                           |
| Alfonsi                          | Roberto                                  | 01-01-1970 8                              | 9756                                 |
| <u>Bianchi</u>                   | Nina                                     | 01-01-1970 8                              | 5797                                 |
| Marino                           | Marco                                    | 01-01-1970 8                              | 9756                                 |
| <u>Ricci</u>                     | Luca                                     | 01-01-1970 8                              | 3126                                 |
| Romano                           | Angelo                                   | 01-01-1970 8                              | 6513                                 |
|                                  |                                          |                                           |                                      |
|                                  |                                          |                                           |                                      |
|                                  |                                          |                                           |                                      |
|                                  |                                          |                                           |                                      |
|                                  |                                          |                                           |                                      |
|                                  |                                          |                                           |                                      |
|                                  |                                          |                                           |                                      |

3. Il record paziente visualizzato può essere esportato in un file CSV, salvato o salvato/stampato. Ognuna di queste tre funzioni riporterà alla scheda Record pazienti, Database pazienti.

| Mission <sup>®</sup> So                                         | oftware di Gestione dei E       | Dati Sui Lipidi v1.0.0             | SUPPORTO IMPOSTAZIONI ESCI    |
|-----------------------------------------------------------------|---------------------------------|------------------------------------|-------------------------------|
|                                                                 |                                 | E                                  | srusso<br>25-09-2018 08:45:21 |
| VISITA IN STUDIO                                                | EVENTO DI SCREENING             | TRASFERISCI RISULTATI TEST         | RECORD PAZIENTI               |
| Record Pazienti                                                 |                                 |                                    |                               |
| Database pazienti                                               | Evento di screening             |                                    |                               |
| Record pazien                                                   | te esistente - I campi possono  | essere modificati se necessario    | c                             |
| Obbligatorio     Ultimo aggiornamento:     25-09-2018, 08:39:59 |                                 |                                    |                               |
| * Nome:                                                         | * Cognome:                      | ID paziente:                       | =                             |
| Roberto                                                         | Alfonsi                         | 89756                              |                               |
| * Data di nascita:                                              | 1970                            | •                                  |                               |
| * Sesso: O Donna                                                | <ul> <li>Uomo</li> </ul>        |                                    |                               |
| * Altezz<br>Segni vitali:                                       | za: (cm) * Peso: (kg)<br>D 75.0 | * Pressione arteriosa: (Sis / Dia) |                               |
| × Tab                                                           | aαismo?                         | ⊙ Si                               | No     ▼                      |
| Annulla                                                         | Salva                           | Esporta file CSV                   | Salva e stampa report         |

- 4. Per visualizzare un elenco di tutti i record pazienti nel database, cancellare il testo dalla casella di ricerca e fare clic sul pulsante di ricerca.
- 5. Per uscire dalla modalità Record pazienti, fare semplicemente clic su una delle schede nella barra di navigazione secondaria: Visita in studio, Evento di screening o Trasferisci risultati test.

#### 8.2 Accesso agli eventi di screening precedenti

Nella modalità Record pazienti, fare clic sulla scheda Evento di screening. Per cercare un evento di screening precedente:

1. Utilizzare il nome dell'Evento di screening e/o l'intervallo di date dell'evento per cercare l'Evento di screening desiderato.

| Mission <sup>®</sup> So                                                                           | ftware di Gestione dei D                  | oati Sui Lipidi v1.0.0                     | SUPPORTO IMPOSTAZIONI ESCI    |
|---------------------------------------------------------------------------------------------------|-------------------------------------------|--------------------------------------------|-------------------------------|
|                                                                                                   |                                           | 2                                          | srusso<br>25-09-2018 08:51:27 |
| VISITA IN STUDIO                                                                                  | EVENTO DI SCREENING                       | TRASFERISCI RISULTATI TEST                 | RECORD PAZIENTI               |
| Record Pazienti                                                                                   |                                           |                                            |                               |
| Database pazienti                                                                                 | Evento di screening                       |                                            |                               |
| Tutti gli eventi di screening sono e<br>Nome dell'evento di screening:<br>Programma Comunita sane | lencati di seguito. Utilizzare le caselle | e di ricerca per filtrare.<br>Data evento: | A Q                           |
| Evento di screening                                                                               |                                           | Data evento                                |                               |
| Programma Comunita sane                                                                           |                                           | 01-01-2018                                 |                               |

2. Identificare l'Evento di screening corretto nell'elenco visualizzato e fare clic sul nome dell'evento corrispondente.

| Mission <sup>®</sup> So                                                                           | ftware di Gestione dei I                 | Dati Sui Lipidi v1.0.0                     | SUPPORTO IMPOSTAZIONI ESCI           |
|---------------------------------------------------------------------------------------------------|------------------------------------------|--------------------------------------------|--------------------------------------|
|                                                                                                   |                                          | 2                                          | <b>srusso</b><br>25-09-2018 08:51:27 |
| VISITA IN STUDIO                                                                                  | EVENTO DI SCREENING                      | TRASFERISCI RISULTATI TEST                 | RECORD PAZIENTI                      |
| Record Pazienti                                                                                   |                                          |                                            |                                      |
| Database pazienti                                                                                 | Evento di screening                      |                                            |                                      |
| Tutti gli eventi di screening sono e<br>Nome dell'evento di screening:<br>Programma Comunita sane | lencati di seguito. Utilizzare le casell | e di ricerca per filtrare.<br>Data evento: | A Q                                  |
| Evento di screening                                                                               |                                          | Data evento                                |                                      |
| Programma Comunita sane                                                                           | <b>—</b>                                 | 01-01-2018                                 |                                      |
|                                                                                                   |                                          |                                            |                                      |
|                                                                                                   |                                          |                                            |                                      |
|                                                                                                   |                                          |                                            |                                      |
|                                                                                                   |                                          |                                            |                                      |
|                                                                                                   |                                          |                                            |                                      |
|                                                                                                   |                                          |                                            |                                      |
|                                                                                                   |                                          |                                            |                                      |
|                                                                                                   |                                          |                                            |                                      |

3. Nella finestra di ricerca verrà visualizzato un elenco dei partecipanti all'evento. È possibile accedere al record di ciascun partecipante facendo clic sul nome del partecipante.

| Mission <sup>®</sup> Sol              | ftware di Gestione dei E              | ati Sui Lipidi           | v1.0.0  | SUPPORTO IMPOSTAZIONI                | ESCI |
|---------------------------------------|---------------------------------------|--------------------------|---------|--------------------------------------|------|
|                                       |                                       |                          | 2       | <b>srusso</b><br>25-09-2018 08:47:06 |      |
| VISITA IN STUDIO                      | EVENTO DI SCREENING                   | TRASFERISCI RISULTATI TE | ST      | RECORD PAZIENTI                      |      |
| Record Pazienti                       |                                       |                          |         |                                      |      |
| Database pazienti                     | Database pazienti Evento di screening |                          |         |                                      |      |
| Tutti i pazienti nell'evento screenin | g Programma Comunità sane             |                          |         |                                      |      |
| Cognome                               | Nome                                  |                          | Data d  | i nascita                            | -    |
| <u>Alfonsi</u>                        | Roberto                               |                          | 01-01-1 | 970                                  |      |
| <u>Bianchi</u>                        | Nina                                  |                          | 01-01-1 | 970                                  |      |
| <u>Marino</u>                         | Marco                                 |                          | 01-01-1 | 970                                  | =    |
| <u>Ricci</u>                          | Luca                                  |                          | 01-01-1 | 970                                  |      |
|                                       |                                       |                          |         |                                      |      |
|                                       |                                       |                          |         |                                      |      |
|                                       |                                       |                          |         |                                      |      |
|                                       |                                       |                          |         |                                      |      |
|                                       |                                       |                          |         |                                      |      |
|                                       |                                       |                          |         |                                      |      |
|                                       |                                       |                          |         |                                      |      |
|                                       |                                       |                          |         |                                      | -    |
|                                       | E                                     | sci                      |         |                                      |      |

4. Il record paziente visualizzato può essere esportato in un file CSV, salvato o salvato/stampato. Ognuna di queste tre funzioni riporterà all'elenco dei partecipanti per l'evento specifico.

| Mission So                                                      | ftware di Gestione dei D        | ati Sui Lipidi v1.0.0              | SUPPORTO IMPOSTAZIONI ESCI    |
|-----------------------------------------------------------------|---------------------------------|------------------------------------|-------------------------------|
|                                                                 |                                 | 2                                  | srusso<br>25-09-2018 08:47:57 |
| VISITA IN STUDIO                                                | EVENTO DI SCREENING             | TRASFERISCI RISULTATI TE ST        | RECORD PAZIENTI               |
| Record Pazienti                                                 |                                 |                                    |                               |
| Database pazienti                                               | Evento di screening             |                                    |                               |
| Record paziente                                                 | e esistente - I campi possono e | essere modificati se necessario    |                               |
| * Obbligatorio<br>Ultimo aggiornamento:<br>25-09-2018, 08:39:59 |                                 |                                    | ŕ                             |
| * Nome:<br>Roberto                                              | * Cognome:<br>Alfonsi           | ID paziente:<br>89756              | E                             |
| * Data di nascita:<br><mark>Gen</mark> ✓                        | 01 - 1970                       |                                    |                               |
| * Sesso: ODonna                                                 | Omo                             |                                    |                               |
| * Altez<br>Segni vitali:                                        | za: (cm) * Peso: (kg)<br>0 75.0 | * Pressione arteriosa: (Sis / Dia) |                               |
| * Tabao                                                         | aismo?                          | ⊙ Si                               | No                            |
| Annulla                                                         | Salva                           | Esporta file CSV                   | Salva e stampa report         |

5. Per uscire dalla modalità Record pazienti, fare semplicemente clic su una delle schede nella barra di navigazione secondaria: Visita in studio, Evento di screening o Trasferisci risultati test.

## 9. Sicurezza del computer

Per la sicurezza dei dati dei pazienti, il software di gestione dei dati sui lipidi Mission fornisce le seguenti funzionalità:

- Dati pazienti memorizzati crittografati
- Timeout automatico dopo 20 minuti di inattività
- Accesso protetto da password